※設定前は必ず全体のバックアップをお取りください
※時間がかかることが予想されますのでお手すきの際に行って下さい
※ファイルメーカーのバージョンやカスタマイズによって文言・計算式が異なります
※『頑張れ店長』fp7 以降をご利用の店舗様用の手順です。fp6 以前や『店舗アップ♪』をご利用の場合は行っていただくテキストが異なります。

# ☆計算式変更

※計算の更新に時間がかかります。お手すきの際に行ってください

#### 対応概要

・軽減税率、標準税率計算用の項目を作ります。

 1. 頑張れ店長メニュー画面、左上から ファイル ≫ 管理(定義) ≫ データベース

次の画面左上から「送付先・商品情報」を選択

下のフィールド名: 白枠に
 "設定:標準税率"と入力、
 タイプ:プルダウンから
 "数字"を選択して[作成]をクリック

|   | ファイル(F)      | 5編集(E)  | 表示(V)      | 插入(I) | 書式(M | ) レコード(R) | スクリフ   |
|---|--------------|---------|------------|-------|------|-----------|--------|
|   | 始めま          | 623     |            |       |      | 100       |        |
| 1 | 新規ソ          | リューション( | <u>N</u> ) |       |      |           |        |
| ŀ | 關((0)        |         |            | 0     | rl+O | うべてを3     | 改示   屠 |
| 1 | 共有ファイルを開く(M) |         | Ctrl+Sh    | ift+O | 替え:  |           |        |
| 2 | 最近使          | きったファイル |            |       | •    | 素処理 伝     | 源印刷    |
|   | お気に          | 入りを開くし  | <u>(</u>   |       | •    |           |        |
|   | 閉じる(         | Q       |            | C     | rl+W |           |        |
| ľ | 管理(0         | a)      |            |       | •    | 7-91-     | 7(D)   |
|   |              | 1       |            |       | _    | Land      |        |

| フィールド名(日) | 設定:標準税率 |  | ቃイプ(1)፡ | 数字 ∨ | オプション(N). |
|-----------|---------|--|---------|------|-----------|
| יטאעצב:   |         |  |         |      |           |
|           |         |  |         |      |           |

3.2.の手順を繰り返し、以下4点の名前で数字フィールド作成
 「設定:軽減税率」「設定:消費税率」「送付先送料税率」「送付先代引料税率」
 ※この時、「設定:消費税率」は既に使用されています。というエラーが出た場合は、
 既にフィールドが存在しています。そのエラーをxで閉じ、下記「4」に進んでください。

| "軽減税率金額"と入力、      | : 軽減税率金額 |                  | タイプ创:計算     |
|-------------------|----------|------------------|-------------|
| タイプ:プルダウンから       | 4        |                  |             |
| 計算"を選択して[作成]をクリック |          | <br><u>19 19</u> | s <u></u> . |

5. 計算式の指定画面が表示されます。大きな入力欄の内容に、下記---内の式をコピー&ペーストして追加

Case (設定:消費税率 = 設定:軽減税率;金額)

ペースト後、画面下部の「計算結果」を「数字」に切り替えて【OK】ボタンで閉じる。

計算結果(C): 数字 v D. 1

| <ol> <li>6.下のフィールド名:白枠に</li> <li>"標準税率金額"と入力、</li> </ol> | 標準税率金額 |       |       | タイプ(1): 計算 |  |
|----------------------------------------------------------|--------|-------|-------|------------|--|
| タイプ:プルダウンから                                              |        |       |       |            |  |
| " <mark>計算</mark> "を選択して[ <mark>作成</mark> ]をクリック         | 作成(E)  | 変更(A) | 複製(U) | 削除(L)      |  |

7. 計算式の指定画面が表示されます。大きな入力欄の内容に、下記…内の式をコピー&ペーストして追加

Case (設定:消費税率 = 設定:標準税率;金額)

ペースト後、画面下部の「計算結果」を「数字」に切り替えて【OK】ボタンで閉じる。

|                   | ** |   |  |
|-------------------|----|---|--|
| 計算結果( <u>C</u> ): | 致子 | ~ |  |

8.1.のプルダウンから「注文情報」を選択

| 「頑張れ店長」のデータベースの管理    |          |    |  |  |  |  |
|----------------------|----------|----|--|--|--|--|
| テーブル フィールド リレーションシップ |          |    |  |  |  |  |
| テーブル(B):             | 注文情報     | v  |  |  |  |  |
| フィールド名               | ローカルテーブル |    |  |  |  |  |
| ¢ no                 | 注文情報     |    |  |  |  |  |
| ▲ 注文信                | 送付先·商品   | 傳報 |  |  |  |  |

9.下のフィールド名:白枠に
 "設定:標準税率"と入力、
 タイプ:プルダウンから
 "数字"を選択して[作成]をクリック

| パールド名(日): | 設定:標準税率 |  | ቃイプ(1): | 数字 | v | オプション(N) |
|-----------|---------|--|---------|----|---|----------|
| 11/21/01  |         |  |         |    |   |          |
|           |         |  |         |    |   |          |

9.の手順を繰り返し、以下4点の名前で数字フィールド作成
 「設定:軽減税率」「設定:消費税率」「帳票金額表示」「設定:端数計算」

| 11. 下のフィールド名:白枠に<br>"軽減税率合計"と入力、 | 名[5]: | 軽減税率_合計 | -     |       | 917M: | 計算 |
|----------------------------------|-------|---------|-------|-------|-------|----|
| タイプ:プルダウンから                      | 2FQ:  |         |       |       |       |    |
| "計昇"を選択して[作成]をクリック               |       | 作成(E)   | 変更(A) | 複製(U) | 削除(L) |    |

12. 計算式の指定画面が表示されます。大きな入力欄の内容に、下記---内の式をコピー&ペーストして追加

```
Let (
[
//税率別の合計金額
#軽減計 = Sum (送付先·商品情報::軽減税率金額);
#標準計 = 合計金額 - #軽減計;
//ポイント、クーポンなど値引き合計金額
#値引額計 = 合計金額 - 請求金額;
//税率別に値引額を按分する。標準税率を優先する。標準税率に充てる値引額
#値引按分_標準 = Case (#値引額計 >= #標準計;#標準計;#値引額計);
//税率別に値引額を按分する。軽減税率に充てる値引額
#値引按分_軽減 = #値引額計 - #値引按分_標準
];
Case (
IsEmpty (設定:軽減税率);"";
#軽減計 - #値引按分_軽減
))
```

ペースト後、画面下部の「計算結果」を「数字」に切り替えて【OK】ボタンで閉じる。

| 計算結果(C): | 数字 | ~ |
|----------|----|---|
|----------|----|---|

| 13. 下のフィールド名: 白枠に<br>"標準税率_合計"と入力、 | 標準税率_合計 |       |       | <u> </u> | 計算 |
|------------------------------------|---------|-------|-------|----------|----|
| タイプ:プルダウンから<br>"計算"を選択して[作成]をクリック  |         |       |       |          |    |
|                                    | 作成(E)   | 変更(A) | 複製(U) | 削除山      |    |

14.計算式の指定画面が表示されます。大きな入力欄の内容に、下記---内の式をコピー&ペーストして追加

```
Let (
ſ
//税率別の合計金額
#軽減計 = Sum (送付先·商品情報::軽減税率金額);
#標準計 = 合計金額 - #軽減計;
//ポイント、クーポンなど値引き合計金額
#値引額計 = 合計金額 · 請求金額;
//税率別に値引額を按分する。標準税率を優先する。標準税率に充てる値引額
#値引按分_標準 = Case (#値引額計 >= #標準計;#標準計;#値引額計);
//税率別に値引額を按分する。軽減税率に充てる値引額
#値引按分_軽減 = #値引額計 · #値引按分_標準
];
Case (
IsEmpty (設定:標準税率);"";
#標準計 - #値引按分_標準
))
```

ペースト後、画面下部の「計算結果」を「数字」に切り替えて【OK】ボタンで閉じる。

| 計算結果( <u>C</u> ): | 数字 | ~ |  |
|-------------------|----|---|--|
|-------------------|----|---|--|

| 15. 下のフィールド名: 白枠に<br><b>"軽減税率_税額</b> "と入力、 | : 軽減税率_税額 |                |       | タイプ凶: 計算 |
|--------------------------------------------|-----------|----------------|-------|----------|
| タイプ:プルダウンから<br>"計算"を選択して[作成]をクリック          | ¢         |                |       |          |
|                                            | 作成(E)     | 変更( <u>A</u> ) | 複製(U) | 削除(L)    |

16.計算式の指定画面が表示されます。大きな入力欄の内容に、下記---内の式をコピー&ペーストして追加

| //割戻し時の端数計算「2」切り上げ 「3」四捨五入                    |
|-----------------------------------------------|
| Let ([                                        |
| #端数計算 = 設定:端数計算;                              |
|                                               |
| #計算 = 軽減税率_合計 * 設定 : 軽減税率 / (100 + 設定 : 軽減税率) |
| ];                                            |
| Case (                                        |
| #端数計算 = 2;Ceiling (#計算);                      |
| #端数計算 = 3;Round (#計算;0);                      |
| Int(#計算)                                      |
| ))                                            |
|                                               |

ペースト後、画面下部の「計算結果」を「数字」に切り替えて【OK】ボタンで閉じる。

計算結果(<u>C</u>): 数字

~

| 17.下のフィールド名:白枠に<br>" <b>標準税率_税額</b> "と入力、 | 標準税率_税額 |       |       | タイプ凶: 計算 |
|-------------------------------------------|---------|-------|-------|----------|
| タイプ:プルダウンから<br>"計算"を選択して[作成]をクリック         |         | •     |       |          |
| 計算を選択して[[ - ル]をクリソク                       | 作成(E)   | 変更(A) | 複製(U) | 削除(L)    |

18.計算式の指定画面が表示されます。大きな入力欄の内容に、下記---内の式をコピー&ペーストして追加

| //割戻し時の端数計算「2」切り上げ 「3」四捨五入                    |
|-----------------------------------------------|
| Let ([                                        |
| #端数計算 = 設定:端数計算;                              |
|                                               |
| #計算 = 標準税率_合計 * 設定 : 標準税率 / (100 + 設定 : 標準税率) |
| ];                                            |
| Case (                                        |
| #端数計算 = 2;Ceiling (#計算);                      |
| #端数計算 = 3;Round (#計算;0);                      |
| Int(#計算)                                      |
|                                               |
|                                               |

ペースト後、画面下部の「計算結果」を「数字」に切り替えて【OK】ボタンで閉じる。

計算結果(<u>C</u>): 数字

~

19.1.のプルダウンから「メニュー」を選択

| 「頑 | 張れ店長」のテ                                    | 「-タベ-スの管理        |   |
|----|--------------------------------------------|------------------|---|
| 7  | ーブル フィール                                   | ド リレーションシップ      | ] |
|    | テーブル(B):                                   | -בבא             | ¥ |
|    | フィールド名                                     | ローカルテーブル<br>メニュー |   |
|    | <ul> <li>◆ NP判定</li> <li>◆ NP判定</li> </ul> | 注文情報<br>送付先·商品情報 |   |

20.下のフィールド名:白枠に
 "標準税率"と入力、
 タイプ:プルダウンから
 "数字"を選択して[作成]をクリック

| <b>県準税率</b> |  | タイプ(): 数 |
|-------------|--|----------|
| 1.00        |  |          |

21.20.の手順を繰り返し、「軽減税率」「端数計算」の数字フィールド作成

## 22. 画面上部のリレーションシップを選択

「頑張れ店長」のデータベースの管理

テーブル フィールド リレーションシップ

リレーションシップグラフを使用して、あるテ ブルからアクセスできます。

画面下部のテーブル/リレーションシップ内にある 右図の赤枠のボタンをクリック

| テーブル | /リレーシ        | /ヨンシッ | ヷ |  |
|------|--------------|-------|---|--|
|      | - <b>e</b> ‡ | *     | 1 |  |

テーブルを指定画面にて、

中央の一覧から「メニュー」を選択

下部の名前に「メニュー:税情報引用」を入力して OK

| テーブルを指定<br>このファイルまたは<br>ます。グラフに同し                                 | 別のデータソースから、グラフに含めるデ<br>テーブルを複数回、含めることができま: | ×<br>-ブルを選択し<br>す。 |
|-------------------------------------------------------------------|--------------------------------------------|--------------------|
| データソース(D):                                                        | 現在のファイル(「頑張れ店長.fmg                         | o12J) v            |
| メニュー<br>注文情報<br>送付先・商品<br>商品展開情報<br>追加注文<br>追加注文:<br>記<br>コメント抜き取 | 情報<br>g<br>8品情報<br>り                       | <                  |
| 名前(N)<br>メニュー:税情報                                                 | 831用                                       |                    |
|                                                                   | ОК                                         | キャンセル              |

23. 画面下部のテーブル/リレーションシップ内にある 右図の赤枠のボタンをクリック(左から2番目)

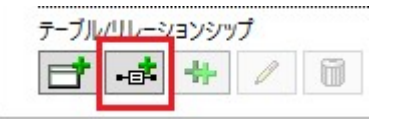

リレーションシップ編集画面にて、 左右のプルダウンからそれぞれ右図のように、 「メニュー:税情報引用」とその下から「no」 「追加注文」とその下から「no」を選ぶ。 選んだ後「追加」を押し、青枠部分に 画像のように追加されたら OK で閉じる。

| 用します。<br>テーブルの: メニ                                             | コー:税情報引用                                                | Ŷ                                                                                                    | Ľ     | Γ                            | フノ来(子を)<br>テーブル(B):                                  | 追加;                   | 主文                                              |                                                                                             |
|----------------------------------------------------------------|---------------------------------------------------------|----------------------------------------------------------------------------------------------------|-------|------------------------------|------------------------------------------------------|-----------------------|-------------------------------------------------|---------------------------------------------------------------------------------------------|
| no                                                             |                                                         |                                                                                                    |       |                              | no                                                   | -                     |                                                 |                                                                                             |
| 人金区分                                                           |                                                         |                                                                                                    |       | 1.0                          | 7097                                                 | カート名                  | 丧人                                              |                                                                                             |
| 本日日付                                                           |                                                         |                                                                                                    | -     | v                            | クレジット                                                | カード有                  | 効期限                                             |                                                                                             |
| オークション決議                                                       | ¥方法                                                     |                                                                                                    |       | _                            | クレジット                                                | カード番                  | 등                                               |                                                                                             |
| 色:未                                                            |                                                         |                                                                                                    |       |                              | クレジット                                                | カード種                  | 類                                               |                                                                                             |
| 色:済                                                            |                                                         |                                                                                                    |       |                              | コメント                                                 |                       |                                                 |                                                                                             |
| 色;問題                                                           |                                                         |                                                                                                    |       |                              | メールアト                                                | レス                    |                                                 |                                                                                             |
| 新RS対応                                                          |                                                         | Y                                                                                                    |       |                              | 受注区分                                                 | 1入力                   |                                                 |                                                                                             |
| XI:<br>no                                                      | 1-:税情報引用                                                | = /`6+n-                                                                                                    | +++++ | 道<br>= 1                     | 加注文<br>no                                            |                       |                                                 | _                                                                                           |
| no                                                             | 1-:税情報引用<br>このよ <sup>:</sup>                            | うに追加る                                                                                                    | された   | 道<br>= 1<br>1<br>1<br>5<br>6 | a加注文<br>no<br>OK                                     |                       |                                                 |                                                                                             |
| no                                                             | 1-:税情報引用<br>このよ <sup>:</sup>                            | うに追加る                                                                                                    | された   | :<br>:50                     | a加注文<br>no<br>OK                                     |                       | 複製( <u>U</u> )                                  | 削除山                                                                                         |
| ×二:<br>no                                                      | 1-:税情報引用<br>このよう<br>引用                                  | うに追加る                                                                                                    | された   | #<br>= 1<br>= 5              | a加注文<br>no<br>OK<br>追加注文                             | ]                     | 復製(U)                                           | <br>削除(L)                                                                                   |
| メニュ<br>no<br>ニュー:税情報<br>ごのリレーショ<br>する(R)                       | : 税情報引用<br>このよう<br>引用<br>ンジップによるレコー                     | うに追加る                                                                                                    | èれ;   | = 1<br>26                    | 加注文<br>no<br>OK<br>追加注文<br>二 ごのリル<br>する(U)           | בעבע-                 | 複製(U)<br>シップによるレコ                               | ] 削除(L)<br>-ドの作成を許                                                                          |
| メニ:<br>no<br>(ニュー:税情報)<br>する(B)<br>する(B)<br>(たのテーブ)<br>テーブルの関い | :税情報引用<br>このよ<br>引用<br>ソジップによるレコー<br>レでレコードが削除す         | う<br>に<br>追加<br>で<br>た<br>た<br>ま<br>市<br>で<br>。<br>で<br>の<br>作<br>成<br>を<br>許可<br>で<br>れ<br>た<br>ま<br>下<br>の<br>作<br>成<br>を<br>許可<br>で<br>う<br>に<br>こ<br>の<br>作<br>の<br>た<br>ま<br>下<br>の<br>作<br>の<br>た<br>ま<br>下<br>の<br>作<br>の<br>た<br>ま<br>下<br>の<br>で<br>の<br>作<br>の<br>た<br>ま<br>下<br>の<br>で<br>の<br>作<br>の<br>で<br>の<br>で<br>の<br>で<br>の<br>で<br>の<br>で<br>の<br>で<br>の<br>で<br>の<br>で<br>の<br>で<br>の<br>で<br>の<br>で<br>の<br>で<br>の<br>で<br>の<br>で<br>の<br>で<br>の<br>で<br>の<br>作<br>の<br>で<br>の<br>で<br>の<br>の<br>で<br>の<br>で<br>の<br>で<br>の<br>で<br>の<br>で<br>の<br>の<br>の<br>の<br>の<br>の<br>で<br>の<br>の<br>で<br>の<br>で<br>の<br>で<br>の<br>つ<br>の<br>で<br>の<br>で<br>の<br>で<br>の<br>つ<br>の<br>つ<br>の<br>の<br>つ<br>の<br>つ<br>の<br>つ<br>の<br>つ<br>の<br>つ<br>の<br>つ<br>の<br>つ<br>の<br>つ<br>の<br>つ<br>の<br>つ<br>つ<br>つ<br>つ<br>つ<br>つ<br>つ<br>つ<br>つ<br>つ<br>つ<br>つ<br>つ | ≥n‡   | 道<br>三<br>三<br>ら<br>(        | 加注文<br>no<br>OK<br>追加注文<br>口 ざる(U)<br>口 デーブル         | -ション<br>テーブル連         | 複製(U)<br>シップによるレコ<br>でレコードが削除<br>レコードを削除        | 削除(L)<br>  「「の作成を許<br>  (たときにこ<br>する(W)                                                     |
| メニ:<br>no<br>このリレーショ<br>する(R)<br>テーブルの関連<br>レコードのソー            | :税情報引用<br>このよ<br>引用<br>ソジップによるレコー<br>レでレコードが削除す<br>ト(S) | う<br>に<br>追加<br>で<br>か<br>た<br>と<br>ま<br>に<br>この<br>る<br>(2)<br>「<br>酒<br>で<br>の<br>作<br>成<br>を<br>許可<br>こ<br>き<br>れ<br>た<br>こ<br>の<br>で<br>の<br>作<br>の<br>を<br>許可<br>こ<br>わ<br>た<br>こ<br>の<br>で<br>の<br>作<br>の<br>た<br>き<br>た<br>こ<br>の<br>の<br>作<br>の<br>た<br>き<br>た<br>こ<br>の<br>の<br>で<br>の<br>作<br>の<br>た<br>こ<br>の<br>の<br>で<br>の<br>で<br>の<br>の<br>の<br>で<br>の<br>で<br>の<br>の<br>の<br>の<br>で<br>の<br>で<br>の<br>の<br>で<br>の<br>で<br>の<br>の<br>の<br>の<br>の<br>の<br>の<br>の<br>の<br>で<br>の<br>の<br>の<br>の<br>の<br>の<br>の<br>の<br>で<br>の<br>の<br>で<br>の<br>で<br>の<br>で<br>の<br>つ<br>の<br>の<br>の<br>の<br>の<br>の<br>の<br>の<br>の<br>の<br>の<br>の<br>の                                                                                                    | ènt.  | ≝<br>1560                    | 加注文 no OK 追加注文 C の の の の の の の の の の の の の の の の の の | -ション<br>テーブル連<br>のソート | 複製(U)<br>シップによるレコ<br>でレコードが削除<br>レコードを削除す<br>E) | <ul> <li>削除(L)</li> <li>一ドの作成を許</li> <li>余されたときにこます。</li> <li>(M)</li> <li>指定(M)</li> </ul> |

24. 画面上部の「フィールド」タブを選択し、

プルダウンから「追加注文」を選択

| 「頑張れ店」        | €」のデ<br>7ノールド | -タベースの管          | 理        |
|---------------|---------------|------------------|----------|
| テーブル          | /(B):         | 追加注文             | ~        |
| フィール          | 「名            | コーカルテーブル<br>メニュー |          |
| + no          |               | 注文情報             |          |
| ≠ 21          | ノジツ           | 送付先·商品           | 情報       |
| + 7           | 1294          | 商品展開情報           | <u>R</u> |
|               |               | 追加注文             |          |
| ÷ 20          | 122           | 追加注文:            | 5品情報     |
| + 기           | ノジツ           | コメント抜き取          | 69       |
| ( <b>+</b> ⊐) | メント           | 設定               |          |

| 25. 下のフィールド名: 白枠に                                | フィールド名旧: 設定:標準 |
|--------------------------------------------------|----------------|
| "設定:標準税率"と入力、                                    |                |
| タイプ:プルダウンから                                      |                |
| " <mark>計算</mark> "を選択して[ <mark>作成</mark> ]をクリック | 作成(E)          |

| フィールド名旧: | 設定:標準税率 |       |       | タイプ创:計 | 算 |
|----------|---------|-------|-------|--------|---|
| באאר(כ): |         |       |       |        |   |
|          | 作成(E)   | 変更(A) | 複製(U) | 削除山    |   |

計算結果(C): 数字

24. 計算式の指定画面が表示されます。大きな入力欄の内容に、下記---内の式をコピー&ペーストして追加

メニュー:税情報引用::標準税率

ペースト後、画面下部の「計算結果」を「数字」に切り替えて【OK】ボタンで閉じる。

| 25. トのワイールド名: 日枠に                 | フィールド名旧: | 設定:軽減税率 |                |       | 91プ: 👔 | 算 |
|-----------------------------------|----------|---------|----------------|-------|--------|---|
| "設定:軽減税率"と入力、                     | コメント(の:  | -       |                |       |        |   |
| タイプ:プルダウンから                       |          |         |                |       |        |   |
| " <mark>計算</mark> "を選択して[作成]をクリック |          | 作成(E)   | 変更( <u>A</u> ) | 複製(U) | 削除(L)  |   |

26. 計算式の指定画面が表示されます。大きな入力欄の内容に、下記…内の式をコピー&ペーストして追加

### メニュー:税情報引用::軽減税率

ペースト後、画面下部の「計算結果」を「数字」に切り替えて【OK】ボタンで閉じる。

| 計算結果(C): | 数字                                                                                                    | ~ |
|----------|----------------------------------------------------------------------------------------------------|---|
|          | and the second second second second second second second second second second second second second second second |   |

# p. 10

| £ 17 | 頑張れ店長」のう  | データベースの管理            |
|------|-----------|----------------------|
| E    | テーブル フィール | ド リレーションシップ          |
|      | テーブル(B):  | 追加注文:商品情報            |
|      | フィールド名    | ローカルテーブル<br>メニュー     |
|      | ¢ no      | 注文情報                 |
|      | ◆ 商品番     | 送付先·商品情報             |
|      | ♥ 商品名     | 商品展開情報               |
|      | ◆ 単価      | 追加注文:商品信報            |
|      |           | CONTRACTOR OF A DECK |

計算結果(<u>C</u>): 数字

# 27.1.のプルダウンから「追加注文:商品情報」を選択

※導入時期によっては存在しない場合があります。 その場合は手順31まで完了というかたちで 手順を進めて下さい。

| 28.下のフィールド名:白枠に                                  | フィールド名旧:         | 設定:標準税率 |       |       | タイプ凶: 計算 | 1 |
|--------------------------------------------------|------------------|---------|-------|-------|----------|---|
| "設定:標準税率"と入力、                                    | באָר <u>וס</u> : |         | -     |       |          | 1 |
| タイプ:プルダウンから                                      |                  |         |       |       |          | _ |
| " <mark>計算</mark> "を選択して <mark>[作成]</mark> をクリック |                  | 作成(E)   | 変更(A) | 複製(U) | 削除(L)    |   |

29. 計算式の指定画面が表示されます。大きな入力欄の内容に、下記---内の式をコピー&ペーストして追加

#### メニュー:税情報引用::標準税率

| ペースト後、 | 画面下部の | 「計算結果」 | を | 「数字」 | に切り替えて | [OK] | ボタンで閉じる。 |  |
|--------|-------|--------|---|------|--------|------|----------|--|
|        |       |        |   |      |        |      |          |  |

| 30.下のフィールド名:白枠に                   | フィールド名旧: | 設定:軽減税率   |       |       | タイプ凹:計算 |
|-----------------------------------|----------|-----------|-------|-------|---------|
| "設定:軽減税率"と入力、                     | JXXF(0:  |           |       |       |         |
| タイブ:ブルダウンから                       |          | 0. 18970- |       |       |         |
| " <mark>計算</mark> "を選択して[作成]をクリック |          | 作成(E)     | 変更(4) | 複製(U) | 削除(L)   |

31. 計算式の指定画面が表示されます。大きな入力欄の内容に、下記---内の式をコピー&ペーストして追加

### メニュー:税情報引用::軽減税率

ペースト後、画面下部の「計算結果」を「数字」に切り替えて【OK】ボタンで閉じる。

計算結果(C): 数字

設定は以上です。

「2,消費増税・軽減税率対応\_店舗様設定(頑張れ店長fp7以降)」に進んでください。